## Prescribing at OneWelbeck

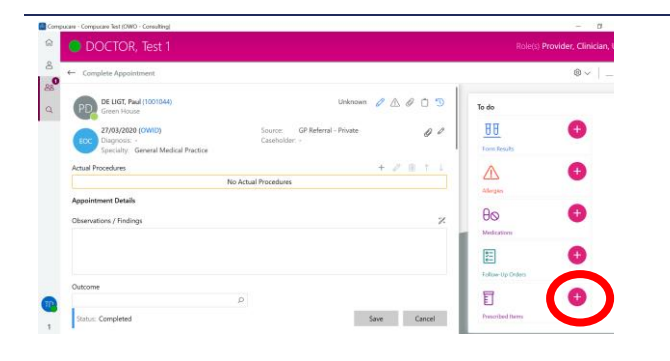

- 1. From Clinician view click the "+" symbol on the Purple "Prescribed items" box
  - a. Not do not click "Medications" as this records the patient's <u>current</u> medication.

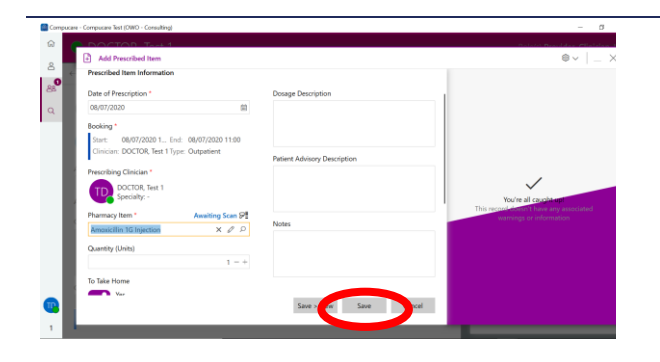

- 2. Complete the prescription form, click Save, then select "Print prescription".
- Select the "Prescription" template and the nearest printer (e.g. "L3 Admin office") and click "Print".